## How to access Moodle and take the INFOSS Information Ethics Course (English ver)

\*\*You can access to off-campus network, and need your student ID and password.

1. Access to the moodle

Launch on the web browser(Firefox, Chrome, etc.), and access the top page of Information and Media Center (https://imc.tut.ac.jp/en/).

Next, click on "Important notice for new students" and access moodle by clicking on "Take the INFOSS information Ethics Course and pass the quiz" on the page.

2. Login moodle and INFOSS Information Ethics course You can take the course as follows.

| (1) Click the link text "INFOSS<br>Information Ethics course" .                                                                                                    | ■ TUT Moodel English (mt) Unu enerotiogethic days (                                                                                                    |
|----------------------------------------------------------------------------------------------------|----------------------------------------------------------------------------------------------------|
| (2) Click to select the affiliation<br>"Toyohashi University of Technology" in<br>the pull-down menu and click "select" button.                                                                                                    | ▼ ####################################                                                                                                    |
| (3) After input your user name and password, click the button "ログイン(log in)" according to "Your Account Information of Information and Media Center". You MUST NOT save the account and password to the browser.<br>* If you use educational computers in Information and Media Center, you may pass this step. | Person Person Person Person Person Comment Comment Comm |

|                                                                                                    | - 🔒 🗩 天白五節 認証テスト 🔼                                                                                                    |
|----------------------------------------------------------------------------------------------------|----------------------------------------------------------------------------------------------------|
| (4) Login "INFOSS Information Ethics course".<br>Input the key <u>"infoss-eng"</u> to register the course.                                                           | 2024年度(通年)INFOSS English Edition(For students entering after<br>April 2024)<br>Home / Course / 開発メディア整合センター / ifs23e / Errol me in this course / Errolment options                                                                                                    |
|                                                                                                    | Enrolment options<br>© 2024年度 (通年) INFOSS English Edition (For students entering after April 2024)<br>#Please take the examination after April 1st.                                                                                                    |
|                                                                                                    | ✓ Self enrolment (: sudent)                                                                                                    |
| (5) Select "INFOSS text" of Topic 1, and start<br>to take the course. An other window pops up.                                                                       | Intro Before Cetting Started on the Internet   INFOSS 2023     Ch.1 User Authentication and Account   Information Ethics     Ch.2 The Basic Notes for Internet Use   Information Ethics     Ch.3 Communications on the Internet   Information Ethics     Ch.4 Transactions on the Internet   Information Ethics     Ch.5 Security Measures   Information Ethics course will follow the format below. Complete the quiz at the end of each chapter to review what was learned. After finishing studying all the materials, close the tot and take the final test to complete the course.     Table of Contents   Internet Use     Nor a Copyright and Personal Information   Internet Ide     Appendix Basic Knowledge of the Internet   Internet Ide     Appendix Respaper Articles   Internet Ide     Ch.2 Laws Surrounding Network Society   Internet Ide     Ch.3 Security Measures   Internet Ide     Ch.2 Laws Surrounding Network Society   Internet Ide     Ch.2 Laws Surrounding Network Society   Internet Ide     Ch.3 Copyright and Personal Information Protection Law   Internet Ide     Ch.2 Laws Surrounding Network Society   Internet Ide     Ch.2 Laws Surrounding Network Society   Internet Ide     Ch.2 Laws Surrounding Network Society   Ide     Ch.2 Laws Surroun |
| (6) After finishing the section seven of INFOSS text, select "INFOSS examination" to take the examination. Fill out the all of questionnaires, and click "Submit all | ・<br>2024年度(通年)INFOSS English Edition(For students entering<br>after April 2024)<br>Home / My courses / H32e                                                                                                    |
| and finish" to finish the examination.                                                                                                    | Your progress   Search forums     Topic 1   Search forums     XPresse take the examination after April 1st.   Itst announcements     Image: NPOSS examination   Upcoming events     Image: NPOSS examination   Upcoming events     Image: NPOSS examination   There are no upcoming events     Co calendar   Co calendar                                                                                                    |
|                                                                                                    | 24 Not yet answered   25 Not yet answered   26 Not yet answered   Return to attempt   This attempt must be exhemited by Saturday 1 March 2025, 12:00 AM.   Submit all and finish   INFOSS Text                                                                                                    |
| (7) In order that your score exceeds 80 points,<br>you must take the examination again and<br>again. After you pass the examination, log out<br>from moodle.         | ・<br>2024年度(通年)INFOSS English Edition(For students entering<br>after April 2024)<br>Home / My courses / #523e                                                                                                    |

Inquiry about Information and Media Center Toyohashi University of Technology E-mail : supports@imc.tut.ac.jp